## **Ejemplos guiados**

#### T2-E1

Supongamos que queremos personalizar nuestro entorno de trabajo creando una nueva barra de herramientas. Los pasos a seguir serían:

- elegir la opción Personalizar... del menú Herramientas.

- hacer clic en el botón Nuevo en la ventana que se abre (ver figura siguiente)

| Open          | Office.org I | enus Calc                   |          |                 |   |
|---------------|--------------|-----------------------------|----------|-----------------|---|
| <u>M</u> enú  |              | Archivo                     |          | <u>N</u> uevo   |   |
|               |              |                             |          | Menú            | • |
| Conte         | enido del M  | nú                          |          |                 |   |
| <u>E</u> ntra | adas         | Nuevo                       | <b>^</b> | <u>A</u> gregar |   |
|               |              | Documentos reciente         | es 🗉     | Modificar       | - |
|               |              | Asistentes                  |          |                 |   |
|               |              |                             |          |                 |   |
|               |              | Guardar                     |          |                 |   |
|               |              | Guardar como                |          |                 |   |
|               |              | Guardar todo                |          |                 |   |
|               |              | 🖉 Recargar                  | ······   |                 |   |
| <u>G</u> uar  | rdar en      | OpenOffice.org Calc         | •        |                 |   |
| Descr         | ipción       |                             |          |                 |   |
| Crea          | un docume    | to nuevo de OpenOffice.org. |          |                 |   |

- incluir un nombre para nuestra barra de herramientas, por ejemplo, opcionesFormato, confirmándolo dando al botón Aceptar.

- pulsar, en el cuadro **Personalizar**, sobre el botón **Agregar...** para elegir los comandos que se desean incorporar.

Observa que en el desplegable Guardar en... de la ventana Personalizar, tenemos la posibilidad de incorporar esta herramienta únicamente a nuestro libro de trabajo o de forma permanente al entorno de trabajo de OpenOffice Calc.

# Prácticas

#### GESTIÓN DE DATOS CON HOJAS DE CÁLCULO

| Menus <u>Teclado</u> Bar<br>OpenOffice.org Me<br><u>M</u> enú | as de herramientas  Eventos<br>us Calc<br>opcionesFormato |     |
|---------------------------------------------------------------|-----------------------------------------------------------|-----|
| Contenido del Men<br><u>E</u> ntradas                         | Menú<br>Agregar<br>Modificar   ↑                          |     |
| <u>G</u> uardar en                                            | OpenOffice.org Calc                                       |     |
| <u>D</u> escripción                                           |                                                           | - 1 |
|                                                               | Aceptar Cancelar Ayuda <u>R</u> establ                    | cer |
| cuadro Perso                                                  | nalizar haciendo clic sobre el botón Acepta               | ır. |

#### T2-E2

Si se elige la ayuda de **OpenOffice Calc** relativa a cerrar documentos aparecerá el cuadro de diálogo que se muestra en la figura siguiente.

### Prácticas gestión de datos con hojas de cálculo

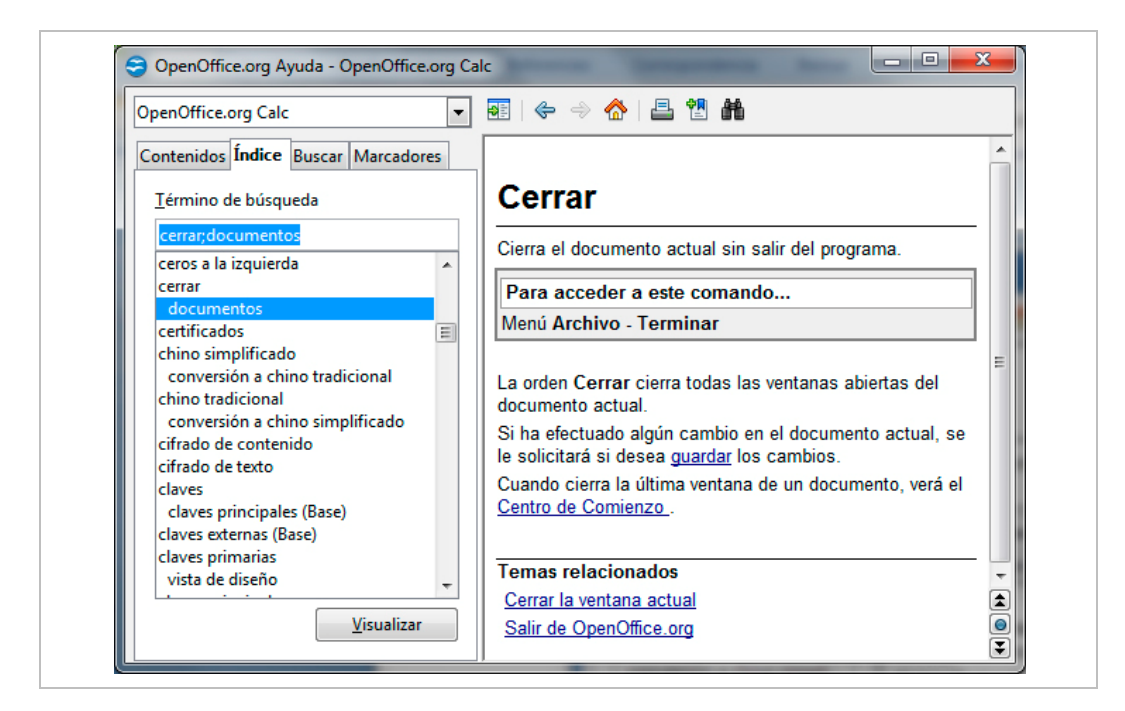